# Настройка измерений и учёта показателей качества электрической энергии на примере SATEC PM175

Качество электрической энергии (КЭ) – степень соответствия характеристик электрической энергии в данной точке электрической системы совокупности нормированных показателей КЭ.

РМ175 поддерживает измерение следующих показателей КЭ:

- установившееся отклонение напряжения в режимах наибольшей, наименьшей и суточной нагрузки;
- искажение синусоидальности кривой напряжения;
- коэффициент n-ой гармонической составляющей напряжения;
- несимметрия напряжений по обратной и нулевой последовательности;
- отклонение частоты;
- размах изменения напряжения;
- доза фликера;
- провалы напряжения;
- импульсное напряжение;
- временные перенапряжения.

Так же РМ175 позволяет автоматически составлять отчёты по показателям КЭ в соответствии с ГОСТ 13109-97, ГОСТ 32144-2013 или EN 50160-2007 в зависимости от опции прибора.

Для более подробных и полных инструкций обратитесь к «Руководству по установке и эксплуатации РМ175» и к «Руководству пользователя ПО PAS».

# Оглавление

| 1 | Настройка конфигурации памяти прибора                                     | 3  |
|---|---------------------------------------------------------------------------|----|
| 2 | Настройки регистраторов ПКЭ                                               | 4  |
|   | 2.1 Базовые настройки                                                     | 4  |
|   | 2.2 Установки допустимых значений и опций регистраторов по стандарту      | 5  |
|   | 2.3 Настройки пределов гармоник и интергармоник по стандарту              | 6  |
|   | 2.4 Расширенные настройки стандарта ГОСТ 32144                            | 7  |
| 3 | Работа с файлами ПКЭ                                                      | 9  |
|   | 3.1 Файлы регистрации показателей КЭ. Онлайн просмотр                     | 9  |
|   | 3.1.1 Файл статистики соответствия                                        | 9  |
|   | 3.1.2 Файл статистики по гармоникам                                       | 9  |
|   | 3.1.3 Журнал показателей КЭ                                               | 10 |
|   | 3.2 Сохранение файлов статистики показателей КЭ                           | 11 |
|   | 3.2.1 Использование «Диспетчера сохранения файлов»                        | 11 |
|   | 3.2.2 Запись файлов статистики соответствия показателей КЭ по требованию. | 11 |
|   | 3.3 Экспорт файлов показателей КЭ                                         | 12 |
| 4 | Работа с отчётами статистики ПКЭ                                          | 14 |
|   | 4.1 Просмотр отчёта соответствия показателей КЭ                           | 14 |
|   | 4.2 Просмотр онлайн отчёта показателей КЭ                                 | 14 |
|   | 4.3 Редактирование отчётов показателей КЭ                                 | 15 |

#### 1 Настройка конфигурации памяти прибора

РМ175 предоставляет 1 Мегабайт встроенной энергонезависимой памяти для регистрации данных, событий и осциллограмм. Память прибора полностью настраиваемая и должна быть сконфигурирована перед использованием прибора, с учетом области применения и ваших потребностей. Прибор выпускается с частично сконфигурированной памятью, подходящей для большинства обычных конфигураций. Вы можете изменить заводские установки и определить сами, сколько памяти выделить для каждого файла.

Для просмотра или задания конфигурации памяти прибора выберите «Настройки регистрации» в меню «Настройки», и затем откройте вкладку «Распределение памяти».

| Расширенные настройки ПКЭ ГОСТ 32144         Настройки пределов гармоник ГОСТ 32144         Регистратор осциллограмм           Распределение памяти         Регистратор данных         Регистратор ПКЭ ГОСТ 32144 |                |                              |                 |                    |                  |                  |                  |                 |                      |  |  |
|----------------------------------------------------------------------------------------------------|----------------|------------------------------|-----------------|--------------------|------------------|------------------|------------------|-----------------|----------------------|--|--|
|                                                                                                    |                |                              |                 |                    |                  |                  |                  |                 |                      |  |  |
| Всего памяти: 1040384 байт Свободная память: 107824 байт                                                                                                    |                |                              |                 |                    |                  |                  |                  |                 |                      |  |  |
| Файлы регистрации                                                                                                    |                |                              |                 |                    |                  |                  |                  |                 |                      |  |  |
| No.                                                                                                    | Файл           | Тип                          | Размер,<br>байт | Секций/<br>каналов | Макс.<br>записей | Макс.<br>событий | Размер<br>записи | Пара-<br>метров | Сохранено<br>записей |  |  |
| 1                                                                                                    | Журнал событий | Сворачивающийся              | 20000           |                    | 1000             | 1000             | 20               |                 | 277                  |  |  |
| 2                                                                                                    | Файл данных 1  | Сворачивающийся              | 109440          |                    | 1440             | 1440             | 76               | 16              | 10                   |  |  |
| 3                                                                                                    | Файл данных 2  | Сворачивающийся              | 109440          |                    | 1440             | 1440             | 76               | 16              | 10                   |  |  |
| 4                                                                                                    | Файл данных 3  | Свободно                     |                 |                    |                  |                  |                  |                 |                      |  |  |
| 5                                                                                                    | Файл данных 4  | Свободно                     |                 |                    |                  |                  |                  |                 |                      |  |  |
| 6                                                                                                    | Файл данных 5  | Свободно                     |                 |                    |                  |                  |                  |                 |                      |  |  |
| 7                                                                                                    | Файл данных 6  | Свободно                     |                 |                    |                  |                  |                  |                 |                      |  |  |
| 8                                                                                                    | Файл данных 7  | Свободно                     |                 |                    |                  |                  |                  |                 |                      |  |  |
| 9                                                                                                    | Файл данных 8  | Свободно                     |                 |                    |                  |                  |                  |                 |                      |  |  |
| 10                                                                                                    | Файл данных 9  | Статистика соотв. ГОСТ 32144 | 59400           | 11                 | 30               | 30               | 180              | 42              | 6                    |  |  |
| 11                                                                                                    | Файл данных 10 | Статистика гарм. ГОСТ 32144  | 89640           | 9                  | 30               | 30               | 332              | 80              | 6                    |  |  |
| 12                                                                                                    | Файл данных 11 | Свободно                     |                 |                    |                  |                  |                  |                 |                      |  |  |
| 13                                                                                                    | Файл данных 12 | Свободно                     |                 |                    |                  |                  |                  |                 |                      |  |  |
| 14                                                                                                    | Файл данных 13 | Свободно                     |                 |                    |                  |                  |                  |                 |                      |  |  |
| 15                                                                                                    | Файл данных 14 | Свободно                     |                 |                    |                  |                  |                  |                 |                      |  |  |
| 16                                                                                                    | Файл данных 15 | Свободно                     |                 |                    |                  |                  |                  |                 |                      |  |  |
| <u>О</u> ткрыть <u>С</u> охранить <u>О</u> чистить <u>П</u> ечать <u>О</u> тправить Получи <u>т</u> ь Конфигурация<br>файла регистратора                                                                          |                |                              |                 |                    |                  |                  |                  |                 |                      |  |  |

Рисунок 1 – Вкладка «Распределение памяти», на примере РМ175 с опцией ГОСТ 32144.

Показатели КЭ записываются в «Файл данных 9» и «Файл данных 10». В этих файлах можно изменить только количество записей. Для этого дважды нажмите левой клавишей мыши по нужному файлу данных.

| Параметры файла                                    |             | -                                               | ×       |
|----------------------------------------------------|-------------|-------------------------------------------------|---------|
| Файл: Файл данных 9<br>Свободная<br>память: 107824 | Р<br>К<br>Д | азмер записи:<br>оличество<br>оступных записей: | 84      |
| _ Атрибуты файла                                   |             |                                                 |         |
| Количество записей:                                | 30          |                                                 |         |
| Количество секций:                                 | 11          | <u>~</u>                                        | Удалить |
| Количество параметров:                             | 42          | -                                               | ОК      |
| Тип файла: Статистика соотв. Го                    | OCT 32144   | Y                                               | Отмена  |
|                                                    |             |                                                 |         |

Рисунок 2 – Параметры файла в настройках «Распределение памяти»

# 2 Настройки регистраторов ПКЭ

#### 2.1 Базовые настройки.

На результат измерений и оценки показателей КЭ непосредственно влияют базовые настройки, которые должны быть произведены в приборе прежде всего:

- <u>Режим подключения</u> определяет будут ли производится измерения для фазных или междуфазных напряжений. В режимах подключения 4LN3, 3LN3 и 3BLN3 (типа «звезда») напряжения будут *фазными*; в любом другом режиме они будут *междуфазными* (линейными);
- 2. <u>Номинальное напряжение</u> все характеристики напряжения определяются по отношению к номинальному напряжению в сети. Важно указать именно то напряжение, которое измеряется (фазное).

Пример 1. Применительно к линии 0,4кВ для схем подключения типа «звезда» (4LN3, 3LN3 и 3BLN3) напряжение будет «фазное» и равно 220В. В случае подключения типа «треугольник» напряжение будет «линейное» и равно 380В.

Пример 2. Применительно к трансформаторному подключению со вторичным линейным напряжением 100В при подключении «звездой» указывать нужно 57,7В, а при подключении «треугольником» - 100В;

3. <u>Номинальная частота</u> - базовая величина для оценки отклонения частоты.

ЗАМЕЧАНИЕ: Если параметр «Номинальное напряжение» не будет соответствовать действительности, то отчёт ПКЭ будет содержать нулевые значения показателей.

Всегда сохраняйте базовые настройки вашего прибора в базе данных сайта. PAS сможет воспользоваться ими при выборе значений по умолчанию, когда вы готовите настройки для прибора офлайн, в тех случаях, когда допустимые значения параметров устанавливаются стандартом в зависимости от схемы подключения или напряжения сети.

# 2.2 Установки допустимых значений и опций регистраторов по стандарту.

Нормально и предельно допустимые значения показателей КЭ установлены в вашем приборе по умолчанию для четырехпроводной трехфазной сети напряжением 0.38кВ.

Для изменения нормально и предельно допустимых значений показателей КЭ в меню «Настройки» выберите «Настройки регистрации» и откройте вкладку «Регистратор ПКЭ».

| Расширенные настройки ПКЭ ГОСТ 32144 Настройки пределов гармоник ГОСТ 32144 Регистратор осциллог<br>Распределение памяти Регистратор данных Регистратор ПКЭ ГОСТ 32144 |                                 |                                |                                 |                                |                      |                        |                        |           |           | мм          |  |  |
|----------------------------------------------------------------------------------------------------|---------------------------------|--------------------------------|---------------------------------|--------------------------------|----------------------|------------------------|------------------------|-----------|-----------|-------------|--|--|
|                                                                                                    | По                              | Показатели КЭ и регистрация    |                                 |                                |                      |                        |                        |           |           |             |  |  |
|                                                                                                    |                                 | Нормати                        | вные значе                      | Журна                          | л ПКЭ                | Осци                   | иллогр                 | амма      |           |             |  |  |
| Показатель КЭ                                                                                                    | Верхнее<br>норм. доп.<br>(1), % | Нижнее<br>норм. доп.<br>(1), % | Верхнее<br>пред. доп.<br>(2), % | Нижнее<br>пред. доп.<br>(2), % | Гисте-<br>резис<br>% | Запись<br>разр.<br>(1) | Запись<br>разр.<br>(2) | В<br>нач. | В<br>кон. | Файл<br>No. |  |  |
| Отклонение частоты, %Fn                                                                                                    | 0.40                            | -0.40                          | 0.80                            | -0.80                          | 5.0                  |                        | ~                      |           |           | 1 💌         |  |  |
| Отклонение напряжения, %Un (наиб. нагр.)                                                                                                    |                                 |                                | 10.00                           | -10.00                         | 2.0                  |                        | ~                      |           |           | 1 💌         |  |  |
| Отклонение напряжения, %Un (наим. нагр.)                                                                                                    |                                 |                                |                                 |                                |                      |                        |                        |           |           |             |  |  |
| Быстрые изменения напряжения, %Un                                                                                                    | 2.00                            |                                | 6.00                            |                                | 2.0                  |                        | ~                      |           |           | 1 💌         |  |  |
| Кратковременная доза фликера, Pst                                                                                                    |                                 |                                | 1.38                            |                                | 5.0                  |                        | ~                      |           |           | 1 💌         |  |  |
| Длительная доза фликера, Plt                                                                                                    |                                 |                                | 1.00                            |                                | 5.0                  |                        | ~                      |           |           | 1 💌         |  |  |
| Ки (THD) напряжения, %                                                                                                    | 8.00                            |                                | 12.00                           |                                | 5.0                  |                        | ~                      |           |           | 2 💌         |  |  |
| Гармонические составляющие, %                                                                                                    |                                 |                                |                                 |                                | 5.0                  |                        | ~                      |           |           | 2 💌         |  |  |
| Интергармонические составляющие, %                                                                                                    |                                 |                                |                                 |                                | 5.0                  |                        |                        |           |           | 2 💌         |  |  |
| Несимметрия напряжений, %                                                                                                    | 2.00                            |                                | 4.00                            |                                | 5.0                  |                        | ~                      |           |           | 1 💌         |  |  |
| Напряжения сигналов, %Un                                                                                                    |                                 |                                |                                 |                                | 2.0                  |                        |                        |           |           | 2 💌         |  |  |
| Прерывания напряжения, %Un                                                                                                    | 5.00                            |                                |                                 |                                | 2.0                  | ~                      |                        | •         |           | 1 💌         |  |  |
| Провалы напряжения, %Un                                                                                                    | 90.00                           |                                |                                 |                                | 2.0                  | ~                      |                        |           |           | 1 💌         |  |  |
| Перенапряжения, %Un                                                                                                    | 110.00                          |                                |                                 |                                | 2.0                  | ~                      |                        |           |           | 1 💌         |  |  |
| Импульсные напряжения, %Un                                                                                                    | 50.00                           |                                |                                 |                                | 2.0                  | ~                      |                        |           |           | 2 💌         |  |  |
| Регистратор включен <u>О</u> ткрыть                                                                                                    | <u>С</u> охранить               | По умо                         | пчанию                          | <u>П</u> ечать                 | <u>О</u> тпра        | авить                  | Получ                  | ить       |           |             |  |  |

Рисунок 3 – Вкладка ПКЭ на примере РМ175 с опцией ГОСТ 32144

| В таблице ниже п | ривелены использ | <u>vемые пара</u> | метры и комм | чтарии к ним |
|------------------|------------------|-------------------|--------------|--------------|
| в наолище ниже н | риведсны использ | устара            | мстры и коми |              |

| Параметр                  | Комментарий                                     |
|---------------------------|-------------------------------------------------|
| Верхнее норм. доп. (1), % | Верхнее номинально допустимое значение,         |
|                           | порог срабатывания для триггера, в процентах от |
|                           | номинального значения.                          |
| Нижнее норм. доп. (1), %  | Нижнее номинально допустимое значение,          |
|                           | порог срабатывания для триггера, в процентах от |
|                           | номинального значения.                          |
| Верхнее пред. доп. (2), % | Верхнее предельно допустимое значение,          |
|                           | порог срабатывания для триггера, в процентах от |
|                           | номинального значения                           |
| Нижнее пред. доп. (2), %  | Нижнее предельно допустимое значение,           |
|                           | порог срабатывания для триггера, в процентах от |
|                           | номинального значения                           |
| Гистерезис, %             | Определяет гистерезис для триггера в            |
|                           | процентах от порога срабатывания                |

| Запись разр. (1) | Разрешает запись событий в журнал       |
|------------------|-----------------------------------------|
|                  | событий ПКЭ при превышении нормально    |
|                  | допустимого значения                    |
| Запись разр. (2) | Разрешает запись событий в журнал       |
|                  | событий ПКЭ при превышении предельно    |
|                  | допустимого значения                    |
| В нач.           | Запись осциллограммы в момент начала    |
|                  | события                                 |
| В кон.           | Запись осциллограммы в момент окончания |
|                  | события                                 |
| Файл №           | Номер файла осциллограмм для записи     |

- При нажатии кнопки «По умолчанию» все значения будут выставлены PAS автоматически.

- Вы можете изменить значения в соответствии с требованиями заказчика или сети.

- Флаг «Регистратор включён» позволяет временно отключать запись показателей КЭ.

После внесения всех нужных значений отправьте данные в прибор и сохраните данные в базе данных.

#### 2.3 Настройки пределов гармоник и интергармоник по стандарту

Эти установки позволяют вам задать нормально допустимые значения гармонических составляющих напряжения в соответствии со стандартом, либо согласовать их с вашими локальными требованиями.

Нормально допустимые значения гармонических составляющих напряжения, выставленные в вашем приборе по умолчанию, соответствуют трехфазной четырехпроводной сети 0.38 кВ с режимом подключения 4L-N.

Чтобы задать нормально допустимые значения для гармонических составляющих напряжения:

-В меню «Настройки» выберите «Настройки регистрации», и затем откройте вкладку «Настройки пределов гармоник».

| Распр                                | еделение | памяти        |              | Регистр     | Регистратор данных Регистратор ПКЭ ГОСТ 32144 |           |                   |                        |              |  |  |
|--------------------------------------|----------|---------------|--------------|-------------|-----------------------------------------------|-----------|-------------------|------------------------|--------------|--|--|
| Расширенные настройки ПКЭ ГОСТ 32144 |          |               |              | Настройн    | ки пред                                       | елов гарм | ионик ГОСТ 3214   | оник ГОСТ 32144 Регист |              |  |  |
|                                      |          |               |              |             |                                               |           |                   |                        |              |  |  |
| [                                    | Преде    | лы гарм. сост | ав. напряж   | кения., %Un | *                                             | Пре       | делы интергар     | м. состав.             | напр., %Un 🔺 |  |  |
|                                      | H02      | 2.00          | H03          | 5.00        |                                               | H02       | 0.00              | H03                    | 0.00         |  |  |
|                                      | H04      | 1.00          | H05          | 6.00        |                                               | H04       | 0.00              | H05                    | 0.00         |  |  |
|                                      | H06      | 0.50          | H07          | 5.00        |                                               | H06       | 0.00              | H07                    | 0.00         |  |  |
|                                      | H08      | 0.50          | H09          | 1.50        |                                               | H08       | 0.00              | H09                    | 0.00         |  |  |
|                                      | H10      | 0.50          | H11          | 3.50        |                                               | H10       | 0.00              | H11                    | 0.00         |  |  |
|                                      | H12      | 0.20          | H13          | 3.00        |                                               | H12       | 0.00              | H13                    | 0.00         |  |  |
|                                      | H14      | 0.20          | H15          | 0.30        |                                               | H14       | 0.00              | H15                    | 0.00         |  |  |
|                                      | H16      | 0.20          | H17          | 2.00        |                                               | H16       | 0.00              | H17                    | 0.00         |  |  |
|                                      | H18      | 0.20          | H19          | 1.50        |                                               | H18       | 0.00              | H19                    | 0.00         |  |  |
|                                      | H20      | 0.20          | H21          | 0.20        |                                               | H20       | 0.00              | H21                    | 0.00         |  |  |
|                                      | H22      | 0.20          | H23          | 1.50        |                                               | H22       | 0.00              | H23                    | 0.00         |  |  |
|                                      | H24      | 0.20          | H25          | 1.50        |                                               | H24       | 0.00              | H25                    | 0.00         |  |  |
|                                      | H26      | 0.20          | H27          | 0.20        |                                               | H26       | 0.00              | H27                    | 0.00         |  |  |
|                                      | H28      | 0.20          | H29          | 1.50        |                                               | H28       | 0.00              | H29                    | 0.00         |  |  |
|                                      | H30      | 0.20          | H31          | 1.50        |                                               | H30       | 0.00              | H31                    | 0.00         |  |  |
|                                      | H32      | 0.20          | H33          | 0.20        |                                               | H32       | 0.00              | H33                    | 0.00         |  |  |
|                                      | H34      | 0.20          | H35          | 1.50        | Ŧ                                             | H34       | 0.00              | H35                    | 0.00 👻       |  |  |
|                                      |          |               |              |             |                                               |           |                   |                        |              |  |  |
| -                                    | -        | -             |              |             | _                                             |           | <b>a</b>          | _                      |              |  |  |
| По умолча                            | анию     | <u>О</u> ткры | њ <u>С</u> о | хранить     | Цечат                                         | ъ         | <u>О</u> тправить | Получи <u>т</u>        | По умолчанию |  |  |

Рисунок 4 – Настройка нормально допустимых значений для гармонических составляющих на примере PM175 с опцией ГОСТ 32144

-Нажмите «По умолчанию», если вы хотите, чтобы РАЅ выставил значения, соответствующие схеме подключения и напряжению сети, которые вы задали в базовых настройках прибора.

- Согласуйте пределы для гармоник, которые вы хотите изменить
- Отправьте ваши установки в прибор и сохраните данные в базе данных.

#### 2.4 Расширенные настройки стандарта ГОСТ 32144

Расширенные настройки позволяют вам изменить заводские опции оценки соответствия показателей КЭ, установленные в вашем приборе по умолчанию, и задать интервалы времени суток, соответствующие режимам наибольших и наименьших нагрузок для оценки показателей качества установившегося отклонения напряжения.

Чтобы изменить опции оценки ПКЭ:

- В меню Настройки выберите «Настройки регистрации», и затем откройте вкладку «Расширенные настройки».

| Распределение памяти Расширенные настройки ПКЭ ГОСТ 32144 | Регист<br>Настро | гратор (<br>йки пре | данных   Регистратор П<br>еделов гармоник ГОСТ 32144   Регис | КЭ ГОСТ 32144<br>тратор осциллограми |                   |         |
|-----------------------------------------------------------|------------------|---------------------|--------------------------------------------------------------|--------------------------------------|-------------------|---------|
| Статистика соответствия                                   |                  |                     | Напряжения сигналов                                          |                                      |                   |         |
| Оценка                                                    | Разрешено        | •                   | Оценка                                                       | Запрещено 💌                          |                   |         |
| Периодичность оценки                                      | Неделя           | •                   | 1-я частота сигнализации, Гц                                 | 183.0                                |                   |         |
| Первый день недели                                        | Воскресенье      | -                   | 2-я частота сигнализации, Гц                                 | 191.0                                |                   |         |
| Время начала                                              | 00:00            | •                   | 3-я частота сигнализации, Гц                                 | 217.0                                |                   |         |
| Быстрые изменения напряжени                               | 19               |                     | 4-я частота сигнализации, Гц                                 | 317.0                                |                   |         |
| Частота повторения [1-10]                                 |                  | 1                   | Интервалы наибольших наг                                     | рузок                                |                   |         |
| Интервал измерений [1-60 мин]                             |                  | 60                  | Начальный день недели                                        | Понедельник 🔻                        |                   |         |
| Фликер                                                    |                  | 40                  | Конечный день недели                                         | Пятница 🔻                            |                   |         |
| Период Рас [1-10 мин]                                     | _                | 10                  | Начало интервала 1                                           | 07:00 💌                              |                   |         |
| Гармонические составляющие                                | иe               |                     | цие                                                          |                                      | Конец интервала 1 | 16:45 💌 |
| Гармоники, до порядка [25-40]                             |                  | 40                  | Начало интервала 2                                           | 17:15 💌                              |                   |         |
| Интергарионические составляю                              | шие              | 40                  | Конец интервала 2                                            | 23:30 💌                              |                   |         |
| Оценка                                                    | Разрешено        | -                   | Опции мониторинга данн                                       | ых                                   |                   |         |
| Киі (THD), до порядка [25-50]                             |                  | 40                  | Интервал измерения гармоник                                  | 0.2 c 💌                              |                   |         |
| Интергармоники, до порядка [25-40]                        |                  | 40                  |                                                              |                                      |                   |         |
|                                                           | . По умолч       | анию                | <u>П</u> ечать <u>О</u> тправить Получи <u>т</u> ь           |                                      |                   |         |

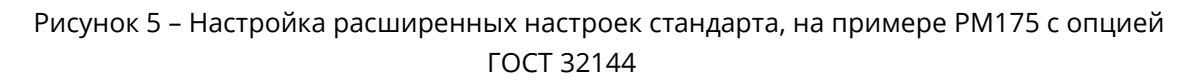

# В таблице ниже приведены используемые параметры и комментарии к ним.

| Параметр           | Комментарий                                                    |
|--------------------|----------------------------------------------------------------|
| Оценка             | Разрешает или запрещает оценку статистики соответствия по      |
|                    | стандарту.                                                     |
| Периодичность      | Задаёт периодичность оценки статистики по стандарту. Для       |
| оценки             | некоторых стандартов значение фиксировано.                     |
| Первый день недели | Определяет день недели начала интервала.                       |
| Время начала       | Определяет время начала интервала.                             |
| Частота            | Определяет максимальную частоту повторения быстрых изменений   |
| повторения         | напряжения в изменениях в «Интервал измерений» (равно или      |
|                    | меньше, чем). Изменения напряжения на больших частотах         |
|                    | являются предметом рассмотрения фликера.                       |
| Интервал измерений | Интервал измерений быстрых измерений напряжения.               |
| Период Pst         | Определяет период времени измерения кратковременной дозы       |
|                    | фликера.                                                       |
| Ku (THD)           | Коэффициент Искажения Синусоидальности - мера отклонения       |
|                    | формы напряжения и тока от синусоиды. Определяет количество    |
|                    | гармоник входящих в оценку КИС.                                |
| Гармоники          | Определяет количество гармоник для оценки напряжения гармоник. |
| Kui (THD)          | Коэффициент Искажения Синусоидальности - мера отклонения       |
|                    | формы напряжения и тока от синусоиды. Определяет количество    |
|                    | гармоник входящих в оценку КИС.                                |
| Интергармоники     | Определяет количество гармоник для оценки напряжения гармоник. |

| N-я частота        | Задаёт частоту сигнала управления для оценки соответствия  |
|--------------------|------------------------------------------------------------|
| сигнализации       | стандарту.                                                 |
| Начало интервала   | Время начала интервала                                     |
| Конец интервала    | Время конца интервала                                      |
| Интервал измерения | Определяет продолжительность интервала измерения гармоник. |
| гармоник           |                                                            |

- Интервалы наибольших нагрузок. В неотмеченные интервалы будет производиться оценка показателей как для интервала наименьших нагрузок. Для задания режима наибольших нагрузок для всех дней недели следует определить всю неделю интервалом двух соседних дней, например, «Понедельник»-«Воскресенье». Если начальный день недели не задан, то вся неделя будет интервалом режима наибольших нагрузок.

# 3 Работа с файлами ПКЭ

# 3.1 Файлы регистрации показателей КЭ. Онлайн просмотр

#### 3.1.1 Файл статистики соответствия

Файл данных #9 автоматически конфигурируется в РМ175 и служит для записи суточной статистики соответствия показателям КЭ заданного стандарта.

Он организован как многосекционный файл данных, где статистика для каждого показателя КЭ хранится в отдельной секции.

|       | 🗉 Файл данных 9 - PM 175                                 |         |     |   |    |    |         |         |         |         |              |          |
|-------|----------------------------------------------------------|---------|-----|---|----|----|---------|---------|---------|---------|--------------|----------|
| ≝∣    |                                                          |         |     |   |    |    |         |         |         |         |              |          |
|       | РМ 175 ГОСТ 32144 - Отклонение частоты 23-04-18 15:46:05 |         |     |   |    |    |         |         |         |         |              |          |
| No.   | Дата/время                                               | Событие | Nnv | Ν | N1 | N2 | df min1 | df max1 | df min2 | df max2 | df lim1 high | df       |
| 1     | 08-01-00 23:59:59.000                                    |         | 3   | 0 | 0  | 0  | 0       | 0       | 0       | 0       | 0.20         |          |
| 2     | 05-11-17 23:59:59.000                                    |         | 39  | 0 | 0  | 0  | 0       | 0       | 0       | 0       | 0.20         |          |
| 3     | 24-12-17 23:59:59.000                                    |         | 10  | 0 | 0  | 0  | 0       | 0       | 0       | 0       | 0.20         |          |
| 4     | 25-03-18 23:59:59.000                                    |         | 74  | 0 | 0  | 0  | 0       | 0       | 0       | 0       | 0.20         |          |
| 5     | 15-04-18 23:59:59.000                                    |         | 7   | 0 | 0  | 0  | 0       | 0       | 0       | 0       | 0.20         |          |
| 6     | 22-04-18 23:59:59.000                                    |         | 1   | 0 | 0  | 0  | 0       | 0       | 0       | 0       | 0.20         | <b>.</b> |
| •     | · · · · · · · · · · · · · · · · · · ·                    |         |     |   |    |    |         |         |         |         |              | F.       |
| Готов |                                                          |         |     |   |    |    |         |         |         |         |              | - //.    |

Рисунок 6 – Просмотр файла данных #9 на примере РМ175 с опцией ГОСТ 32144

#### 3.1.2 Файл статистики по гармоникам

Файл данных #10 автоматически конфигурируется в РМ175 для записи суточной статистики по гармоническим составляющим напряжения.

| 💷 Φa  | 🗉 Файл данных 10 - PM 175 📃 💷 💌 |            |        |       |           |           |           |             |        |        |        |     |    |
|-------|---------------------------------|------------|--------|-------|-----------|-----------|-----------|-------------|--------|--------|--------|-----|----|
| ₩     | 원 🕸 📴 🛛 🖌 🕨 🐘 🕫 🔕 💡             |            |        |       |           |           |           |             |        |        |        |     |    |
|       |                                 | PM 175 FOC | T 3214 | 4 - C | оответств | ие гармон | ик V1 23- | 04-18 15:49 | ):22   |        |        |     | *  |
| No.   | Дата/время                      | Событие    | Nnv    | Ν     | H02 N1    | H03 N1    | H04 N1    | H05 N1      | H06 N1 | H07 N1 | H08 N1 | H09 |    |
| 1     | 08-01-00 23:59:59.000           | -          | 0      | 0     | 0         | 0         | 0         | 0           | 0      | 0      | 0      |     |    |
| 2     | 05-11-17 23:59:59.000           |            | 1      | 0     | 0         | 0         | 0         | 0           | 0      | 0      | 0      |     |    |
| 3     | 24-12-17 23:59:59.000           |            | 0      | 0     | 0         | 0         | 0         | 0           | 0      | 0      | 0      |     |    |
| 4     | 25-03-18 23:59:59.000           |            | 1      | 0     | 0         | 0         | 0         | 0           | 0      | 0      | 0      |     |    |
| 5     | 15-04-18 23:59:59.000           |            | 0      | 0     | 0         | 0         | 0         | 0           | 0      | 0      | 0      |     |    |
| 6     | 22-04-18 23:59:59.000           |            | 0      | 0     | 0         | 0         | 0         | 0           | 0      | 0      | 0      |     |    |
|       |                                 |            |        |       |           |           |           |             |        |        |        |     | Ŧ  |
| •     | < >                             |            |        |       |           |           |           |             |        |        |        |     |    |
| Готов |                                 |            |        |       |           |           |           |             |        |        |        |     | // |

Рисунок 7 – Просмотр файла данных #10 на примере РМ175 с опцией ГОСТ 32144

### 3.1.3 Журнал показателей КЭ

Журнал событий идентифицирует нарушения нормально/предельно допустимых значений, установленных стандартом, и записывает каждое отдельно событие

Регистратор ПКЭ также может быть запрограммирован для запуска регистратора осциллограмм для записи формы кривой напряжений и токов до, во время и после события – для последующего детального анализа события.

| 💷 ж   | 🗉 Журнал ПКЭ - РМ 175 📃 🗖 💽 💽 |          |                          |                     |          |                 |                |         |
|-------|-------------------------------|----------|--------------------------|---------------------|----------|-----------------|----------------|---------|
| ІТІ 📋 | f* 👌 🕴 😭 🕨 🗠 🌔                | 3 8      |                          |                     |          |                 |                |         |
|       |                               | P        | М 175 Журнал событий ПКЭ | 24-04-18 16:33:09   |          |                 |                | <b></b> |
| No.   | Дата/время                    | Событие  | Категория<br>нарушения   | Показатель/<br>фаза | Значение | Отн.<br>единицы | Длительность   |         |
| 1     | 01-11-17 14:56:06.195         | PQE10:3  | Прерывание напряжения    | V1,V2,V3            | 0        | 0.00            | 0:01:36.709000 |         |
| 2     | 01-11-17 14:57:42.925         | PQE11:4  | Провал напряжения        | V1                  | 100      | 0.45            | 0:00:18.284000 |         |
| 3     | 01-11-17 14:57:42.925         | PQE11:4  | Провал напряжения        | V2                  | 0        | 0.00            | 0:00:18.284000 |         |
| 4     | 01-11-17 14:57:42.925         | PQE11:4  | Провал напряжения        | V3                  | 0        | 0.00            | 0:00:18.284000 |         |
| 5     | 01-11-17 14:58:01.209         | PQE10:5  | Прерывание напряжения    | V1,V2,V3            | 0        | 0.00            | 0:00:00.010000 |         |
| 6     | 01-11-17 14:58:01.239         | PQE11:6  | Провал напряжения        | V1                  | 0        | 0.00            | 0:00:34.795000 |         |
| 7     | 01-11-17 14:58:01.239         | PQE11:6  | Провал напряжения        | V2                  | 0        | 0.00            | 0:00:34.795000 |         |
| 8     | 01-11-17 14:58:01.239         | PQE11:6  | Провал напряжения        | V3                  | 0        | 0.00            | 0:00:34.795000 |         |
| 9     | 01-11-17 14:58:13.364         | PQE13:7  | Импульсное напряжение    | V3                  | 172.5    | 0.55            | 0:00:00.004500 |         |
| 10    | 01-11-17 14:58:59.634         | PQE10:11 | Прерывание напряжения    | V1,V2,V3            | 0        | 0.00            | 0:00:36.509000 |         |
| 11    | 01-11-17 14:59:36.139         | PQE13:12 | Импульсное напряжение    | V2                  | 164.9    | 0.53            | 0:00:00.004703 |         |
| 12    | 01-11-17 14:59:36.139         | PQE13:12 | Импульсное напряжение    | V3                  | 156.7    | 0.50            | 0:00:00.001594 |         |
| 13    | 01-11-17 14:59:36.163         | PQE11:13 | Провал напряжения        | V1                  | 117.7    | 0.54            | 0:00:44.182000 |         |
| 14    | 01-11-17 14:59:36.163         | PQE11:13 | Провал напряжения        | V2                  | 117.7    | 0.54            | 0:00:44.182000 |         |
| 15    | 01-11-17 14:59:36.163         | PQE11:13 | Провал напряжения        | V3                  | 111.7    | 0.51            | 0:00:44.182000 |         |
| 16    | 01-11-17 15:00:20.316         | PQE13:14 | Импульсное напряжение    | V3                  | 169.6    | 0.55            | 0:00:00.004578 |         |
| 17    | 01-11-17 15:00:29.728         | PQE10:16 | Прерывание напряжения    | V1,V2,V3            | 0        | 0.00            | 0:00:01.590000 |         |
| 18    | 01-11-17 15:00:31.309         | PQE13:17 | Импульсное напряжение    | V2                  | 1583.7   | 0.51            | 0:00:00.004922 |         |
| 19    | 01-11-17 15:00:31.340         | PQE11:18 | Провал напряжения        | V1                  | 597.8    | 0.27            | 0:01:58.512000 |         |
| 20    | 01-11-17 15:00:31.340         | PQE11:18 | Провал напряжения        | V2                  | 543.1    | 0.25            | 0:01:58.512000 |         |
| 21    | 01-11-17 15:00:31.340         | PQE11:18 | Провал напряжения        | V3                  | 540.1    | 0.25            | 0:01:58.512000 |         |
| 22    | 01-11-17 15:01:05.294         | PQE13:19 | Импульсное напряжение    | V1                  | 1701.8   | 0.55            | 0:00:00.001375 |         |
| 23    | 01-11-17 15:01:05.294         | PQE13:19 | Импульсное напряжение    | V3                  | 2134.1   | 0.69            | 0:00:00.004469 |         |
| 24    | 01-11-17 15:01:22.273         | PQE13:20 | Импульсное напряжение    | V1                  | 1597.2   | 0.51            | 0:00:00.001688 |         |
| 25    | 01-11-17 15:01:22.273         | PQE13:20 | Импульсное напряжение    | V3                  | 1866.5   | 0.60            | 0:00:00.004735 |         |
| Готов |                               |          |                          |                     |          |                 |                |         |

Рисунок 8 – Просмотр Журнала ПКЭ на примере РМ175 с опцией ГОСТ 32144

Если событие подсвечено синим, значит к этому событию есть привязанная осциллограмма, которую можно открыть, щёлкнув по типу события левой клавишей мышки. Одна осциллограмма может быть привязана к нескольким событиям.

# 3.2 Сохранение файлов статистики показателей КЭ

## 3.2.1 Использование «Диспетчера сохранения файлов»

Данные из Файлов данных #9 и #10 и Журнала событий ПКЭ можно автоматически сохранять на ПК используя PAS. В настройках Диспетчера сохранения файлов при выборе файлов для сохранения, кроме прочих необходимых файлов, установите галочки для файлов данных и Журнала событий ПКЭ.

| 🗌 Пометить всё 📃 Очистить всё                                                                                                    | новые записи                                 |
|----------------------------------------------------------------------------------------------------|----------------------------------------------|
| Журнал      Кобытий     Кэ     Кэ     Кэ     Кэ     Кэ     К     К | Не скачивать<br>пропущенные<br>осциллограммы |
| Журнал Журнал<br>Последователь-Паварийных<br>ности событий событий                                                                                                    | гот                                          |
| ——— Файлы данных ———<br>□ 1 □ 2 □ 3 □ 4                                                                                                    | 24.04.2018 💌                                 |
|                                                                                                    | до                                           |
| 9     10     11     12       □     13     □     14     □     15     □     16                                                                                                    | 24.04.2018 👻                                 |
| — Журналы осциллограмм                                                                                                    |                                              |
| 1 2 3 4                                                                                                    |                                              |
| 5 6 7 8                                                                                                    | Экспорт                                      |

Рисунок 9 – Выбор файлов для сохранения в «Диспетчере сохранения файлов» на примере РМ175 с опцией ГОСТ 32144

Так же установите расписание сохранения данных в зависимости от опции стандарта прибора (Ежедневно/Еженедельно).

#### 3.2.2 Запись файлов статистики соответствия показателей КЭ по требованию

Чтобы прочитать и сохранить файлы статистики соответствия ПКЭ:

В меню Регистраторы выберите «Сохранить статистику соответствия ...».

| Реги | истраторы                   | Настройки      | Конфигурация     | Отчёты   | Окно |  |  |
|------|-----------------------------|----------------|------------------|----------|------|--|--|
|      | Журнал событий              |                |                  |          |      |  |  |
|      | Журнал п                    | оследователь   | ности событий    |          |      |  |  |
|      | Журнал ПКЭ                  |                |                  |          |      |  |  |
|      | Журнал а                    | варийных соб   | ытий             |          |      |  |  |
|      | Файл данн                   | ных            |                  |          | ×    |  |  |
|      | Журналы                     | осциллограм    | м                |          | +    |  |  |
|      | Сохранить файлы             |                |                  |          |      |  |  |
|      | Диспетчер сохранения файлов |                |                  |          |      |  |  |
|      | Сохраните                   | ь статистику с | оответствия ПКЭ  | EN 50160 |      |  |  |
|      | Сохранит                    | ь он-лайн стат | истику ПКЭ EN 50 | 0160     |      |  |  |
|      | В начало                    | регистрацион   | ного файла       |          |      |  |  |

Рисунок 10 – Сохранение статистики соответствия стандарту на примере РМ175 с опцией ГОСТ 32144

2) В появившемся окне выберите базу данных для записи, либо введите имя новой базы данных и выберите папку, где вы хотите сохранить её.

3) Нажмите ОК.

## 3.3 Экспорт файлов показателей КЭ

PAS позволяет сохранить файлы данных показателей КЭ в форматы Excel или PQDIF, а осциллограммы в формат COMTRADE или PQDIF.

**Для автоматического экспорта** в нужный формат при сохранении через Диспетчер сохранения файлов, выберите в настройках диспетчера пункт «Экспорт». В открывшемся окне установите галочки напротив данных, которые требуется экспортировать. Затем через меню «Обзор...» укажите путь, название и формат итогового файла.

| Диспетчер сохр                                                      | ранения файлов                            |                                        |        |                            |
|---------------------------------------------------------------------|-------------------------------------------|----------------------------------------|--------|----------------------------|
| Экспорт                                                             | April 1 and 1                             | array office                           |        | Параметры                  |
| Разрешено                                                           | Экспортируемые файлы<br>Запись в          |                                        | Обзор  | Экспорт                    |
| Файл данных 1<br>Файл данных 2<br>Файл данных 3                     | Сохранить                                 | x                                      | Отмена | Удалить<br>Добавить сайт   |
| Файл данных 4<br>Файл данных 5                                      | Папка: 🕕 Раз                              | ▼ ← È 🗳 💷 ▼                            |        | Закрыть                    |
| Файл данных 6     Файл данных 7     Файл данных 7     Файл данных 8 | Имя<br>Log Files                          | Дата изменения ^                       | -      | 🔲 Пометить всё             |
| Файл данных 9     Файл данных 10                                    | Samples                                   | 13.04.2018 8:46<br>24.04.2018 14:09 	≡ |        | 🗌 Очистить всё             |
| Файл данных 11<br>Файл данных 12<br>Файл данных 13                  | USB                                       | 24.04.2018 13:40<br>13.04.2018 8:47    |        | Приостановить<br>диспетчер |
| Файл данных 14<br>Файл данных 15<br>Файл данных 16                  | Win32                                     | 13.04.2018 8:47<br>13.04.2018 8:47     | -      | П Запустить<br>немедленно  |
| Журнал осциллограмм 1     Журнал осциллограмм 2                     |                                           | 25.04.2018 11:12                       |        | Обзор                      |
|                                                                     | Тип файла: Файлы Electrotek PQDIF (*.pqd) | сохранить                              | -      |                            |
|                                                                     |                                           | Сжать 🔽                                |        |                            |

Рисунок 11 – Меню экспорта данных в необходимом формате

Для экспортирования файлов по требованию, выберите «Файл» -

«Экспортировать...». В открывшемся окне нужно найти и отметить необходимую базу данных.

| Экспорт: экспортируемый файл - РМ 175          |                  |          |                       |
|------------------------------------------------|------------------|----------|-----------------------|
| <u>П</u> апка: 🎉 Pas 💌                         | ← 🗈 💣 📰 -        |          | Таблицы:              |
| Имя                                            | Дата изменения   | *        | Журнал осциллограмм 1 |
| • РМ 130 - копия                               | 12.01.2018 14:50 |          | Файл данных 1         |
| PM 130                                         | 05.03.2018 8:52  |          | Файл данных 2         |
| • РМ 130нре                                    | 04.04.2018 9:11  |          |                       |
| PM 175 6asa                                    | 02.03.2018 13:10 | <b>—</b> |                       |
| 🙍 PM 175 файлы ПКЭ                             | 24.04.2018 14:29 | Ξ        |                       |
| PM 175                                         | 23.04.2018 14:44 | -        |                       |
| PM 175_1                                       | 05.03.2018 8:31  |          |                       |
| 1 PM 175ee                                     | 24.04.2018 13:59 | Ψ.       |                       |
| - m                                            | •                |          |                       |
| <u>И</u> мя файла: РМ 175 файлы ПКЭ            | Открыть          |          | Файл данных 2         |
| <u>Т</u> ип файлов: Базы данных Access (*.mdb) | • Отмена         |          | Удалить               |

Рисунок 12 – Выбор базы данных для дальнейшей работы

После нажатия кнопки «Открыть» откроется окно экспортирования файла, в котором предлагается задать имя и тип нового файла.

| 🔄 Сохранить как                         | ×                  |
|-----------------------------------------|--------------------|
| <u>П</u> апка: ]]] Раз                  | - ← 🗈 📸            |
| Имя                                     | Дата изменения 🔺   |
| 🍌 Log Files                             | 13.04.2018 8:46    |
| 🔋 🌗 Samples                             | 13.04.2018 8:46    |
| 🛛 🌗 Sites                               | 24.04.2018 14:23   |
| 🛛 🕛 ТЕМР                                | 24.04.2018 13:40   |
| USB USB                                 | 13.04.2018 8:47    |
| \mu Win32                               | 13.04.2018 8:47    |
| \mu Win64                               | 13.04.2018 8:47    |
| тест ТСР сохранение                     | 23.04.2018 11:12 👻 |
| •                                       |                    |
| Имя файла:                              | Сохранить          |
| <u>Т</u> ип файла: Таблицы Excel (*xls) | • Отмена           |
| Файлы Electrotek PQDIF (*.pqd)          |                    |
| Таблицы Excel (*xls)                    |                    |

Рисунок 13 – Окно выбора папки, имени и типа экспортируемого файла

## 4.1 Просмотр отчёта соответствия показателей КЭ

Для получения отчёта соответствия стандарту по собранным статистическим данным:

- 1. В меню «Отчеты» выберите «Отчет соответствия ПКЭ».
- 2. Укажите на базу данных, где вы сохранили полученные данные статистики.
- 3. Отметьте флажки показателей, которые вы хотите включить в отчёт.

| Открыть                                        |                  | <b>X</b>                                                                                |
|------------------------------------------------|------------------|-----------------------------------------------------------------------------------------|
| <u>П</u> апка: 🎉 Раз 💌                         | ← 🗈 📸 🖬 -        | Таблицы:                                                                                |
| Имя                                            | Дата изменения 🧳 | Отклонения напряжения, наиб. нагрузка                                                   |
| 🙍 PasConfig                                    | 24.04.2018 14:36 | <ul> <li>Отклонения частоты</li> <li>Несимметрия напряжений</li> </ul>                  |
| • РМ 1нре                                      | 20.02.2018 21:28 | ✓ ТНО напряжения                                                                        |
| • РМ 130 - копия                               | 12.01.2018 14:50 | <ul> <li>Нармонические составляющие</li> <li>Интергармонические составляющие</li> </ul> |
| PM 130                                         | 05.03.2018 8:52  | Фликер                                                                                  |
| • РМ 130нре                                    | 04.04.2018 9:11  | <ul> <li>Провалы напряжения</li> </ul>                                                  |
| PM 175 6a3a                                    | 02.03.2018 13:10 | Прерывания напряжения                                                                   |
| 🙍 РМ 175 файлы ПКЭ                             | 24.04.2018 14:29 | <ul> <li>импульсные напряжения</li> <li>Быстрые изменения напряжения</li> </ul>         |
| @ PM 175                                       | 23.04.2018 14:44 |                                                                                         |
| · · · · · · · · · · · · · · · · · · ·          | 4                |                                                                                         |
| <u>И</u> мя файла: РМ 175 файлы ПКЭ            | <u>О</u> ткрыть  | Отклонения напряжения, наиб. нагрузка                                                   |
| <u>Т</u> ип файлов: Базы данных Access (*.mdb) | • Отмена         | Удалить                                                                                 |

Рисунок 14 – Выбор базы данных и файлов из неё для составления отчёта

4. Нажмите «Открыть».

# 4.2 Просмотр онлайн отчёта показателей КЭ

Если вы сохранили данные онлайн статистики в базе данных, вы можете получить отчёт по последним прочитанным данным так же, как отчёт статистики соответствия:

- 1. В меню «Отчеты» выберите «Онлайн-отчет ПКЭ».
- 2. Укажите на базу данных, где вы сохранили полученные данные статистики онлайн.
- 3. Отметьте флажки показателей, которые вы хотите включить в отчёт.
- 4. Нажмите Открыть.

В отличие от суточного или недельного отчёта соответствия, промежуточные данные статистики не содержат верхних и нижних значений показателей.

#### 4.3 Редактирование отчётов показателей КЭ

#### 000 "Зеленоглазое такси"

PM 175

24 Апрель 2018 г.

#### Результаты испытаний качества электрической энергии на соответствие ГОСТ 32144-2013 Период проведения измерений 03-01-00 00:00 - 29-04-18 00:00

| 1               | аблица 1 - Результаты измер | ений отклонений напряжени | 19                   |
|-----------------|-----------------------------|---------------------------|----------------------|
| Обозначение ПКЭ | Результат измерений         | Нормативное значение      | T2, %                |
|                 | Напряжен                    | ие фазное А               |                      |
| dU(-), %        | 0.00                        | 0.00                      |                      |
| dU(+), %        | 0.00                        | 0.00                      |                      |
|                 | Напряжени                   | ие фазное В               |                      |
| dU(-), %        | 0.00                        | 0.00                      |                      |
| dU(+), %        | 0.00                        | 0.00                      |                      |
|                 | Напряжени                   | ие фазное С               |                      |
| dU(-), %        | 0.00                        | 0.00                      |                      |
| dU(+), %        | 0.00                        | 0.00                      |                      |
|                 | Неопределенн                | ость измерений            |                      |
| Обозначение     | Оце                         | енка                      | Допускаемое значение |
| UpdU, %         | +/-0.1                      | 1% Un                     | +/-0.1% Un           |

| Таблица 2 - Результаты измерений отклонений частоты |                     |                      |                      |       |  |  |
|-----------------------------------------------------|---------------------|----------------------|----------------------|-------|--|--|
| Обозначение ПКЭ                                     | Результат измерений | Нормативное значение | T1, %                | T2, % |  |  |
| df(-), (95%), Гц                                    | 0.00                | -0.20                |                      |       |  |  |
| df(+), (95%), Гц                                    | 0.00                | 0.20                 |                      |       |  |  |
| df(-), (100%), Гц                                   | 0.00                | -0.40                |                      |       |  |  |
| df(+), (100%), Гц                                   | 0.00                | 0.40                 |                      |       |  |  |
|                                                     | Неопределе          | енность измерений    |                      |       |  |  |
| Обозначение                                         | Оценка              |                      | Допускаемое значение |       |  |  |
| Updf, Гц                                            | +/-0.               | +/-0.0               | )1 Гц                |       |  |  |

# Таблица 3 - Результаты измерений коэффициента несимметрии напряжений

|                 | по ооратной г       | оследовательности    |            |             |
|-----------------|---------------------|----------------------|------------|-------------|
| Обозначение ПКЭ | Результат измерений | Нормативное значение | T1, %      | T2, %       |
| K2U, (95%) %    | 0.0                 | 0.0                  |            |             |
| K2U, (100%) %   | 0.0                 | 0.0                  |            |             |
|                 | Неопределе          | нность измерений     | -          |             |
| Обозначение     | Оценка              |                      | Допускаемо | ре значение |
| UpK2U, %        | +/-                 | +/-0.15%             |            |             |
|                 |                     |                      |            |             |

#### Рисунок 15 – Пример отчёта на примере РМ175 с опцией ГОСТ 32144

Вы можете добавить шапку с наименованием предприятия и/или подножие к страницам отчета, а также вставить логотип предприятия и изменить шрифт.

Для этого зайдите в подменю «Настройки отчётов» меню «Отчёты».

| Настройки отчёта                   | ×                      |
|------------------------------------|------------------------|
| Шапка Подножие Шрифт               |                        |
| Используется                       |                        |
| Логотип                            |                        |
| SATEC                              | 🗖 Виден                |
| Powerful Solutions                 | Изменить               |
| C:\Users\vivanov\Pictures\logo.jpg |                        |
| Текст шапки                        |                        |
| Предприятие                        | <u>^</u>               |
|                                    | -                      |
| ОК Отмена Прим                     | <u>м</u> енить Справка |

Рисунок 16 – Настройки отчёта

Для выбора периода времени и содержания отчёта щёлкните правой клавишей мыши по отчёту и выберите «Свойства отчёта».

| Свойства                                                                                                    |                           |
|----------------------------------------------------------------------------------------------------|---------------------------|
| От<br>08.01.2000 <b>т</b>                                                                                                    | До<br>22.04.2018 <b>т</b> |
| <ul> <li>Отклонения напряжения, наиб. нагрузка</li> <li>Отклонения частоты</li> <li>Несимметрия напряжений</li> <li>ТНD напряжения</li> <li>Гармонические составляющие</li> <li>Интергармонические составляющие</li> <li>Интергармонические составляющие</li> <li>Фликер</li> <li>Перенапряжения</li> <li>Провалы напряжения</li> <li>Провалы напряжения</li> <li>Импульсные напряжения</li> <li>Быстрые изменения напряжения</li> </ul> |                           |
| [OK]                                                                                                    | Отмена                    |

Рисунок 17 – Настройки периода времени и содержания отчёта на примере PM175 с опцией ГОСТ 32144

Для получения данных за сутки укажите одинаковую дату в обоих полях «От» и «До». После всех изменений нажмите «ОК».

#### Печать отчёта.

Чтобы увидеть, как будет выглядеть отчет на печати, выберите Предварительный просмотр в меню Файл. Чтобы распечатать отчет выберите «Печать» в меню «Файл», выберите принтер, и затем нажмите кнопку «ОК».

#### Копирование отчёта.

Вы можете скопировать отчет в другое приложение Windows, как Microsoft Excel или Word, для последующего редактирования. Чтобы скопировать отчет щелкните на отчёте правой кнопкой мыши и выберите «Копировать».

Инженеры Технической поддержки SATEC в России постараются ответить на ваши вопросы:

#### Вячеслав Иванов:

+7 (499) 702 32 70, доб. 3048 <u>vivanov@satec-global.ru</u>

#### Сергей Полещук:

+7 (499) 702 32 70, доб. 113 <u>spoleshuk@zaoplc.ru</u>

© ООО «ПЛЦ АС», 2020.